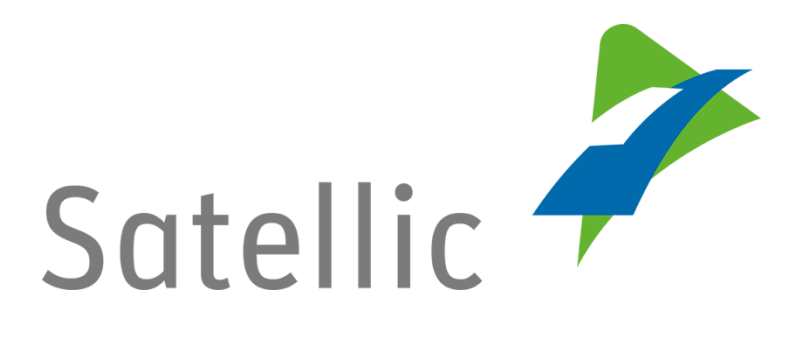

## **USER MANUAL**

# **Road User Portal (RUP)**

# Download the fleet invoice(s)/fleet tax statement(s)

In case of additional questions contact Satellic Customer Support on

### 00800/72 83 55 42

(From Belgium and neighboring countries)

### or +32 2 416 0 416

(From any location)

Calls from mobile networks may be surcharged according to the terms and conditions of your mobile service operator.

Date: November 2018- status: Final - Created by: Marcom Approved by: CS

## **Download the fleet invoice(s)/fleet tax statement(s)**

#### on the Satellic Road User Portal

In this manual, we explain you how to download a fleet invoice/fleet tax statement on the Satellic Road User Portal.

*Please note that, due to privacy reasons, not all the account details can be shown in the print screens below.* 

Step 1: Go to <u>www.satellic.be</u> and click on "MY ACCOUNT" to log in to the Road User Portal.

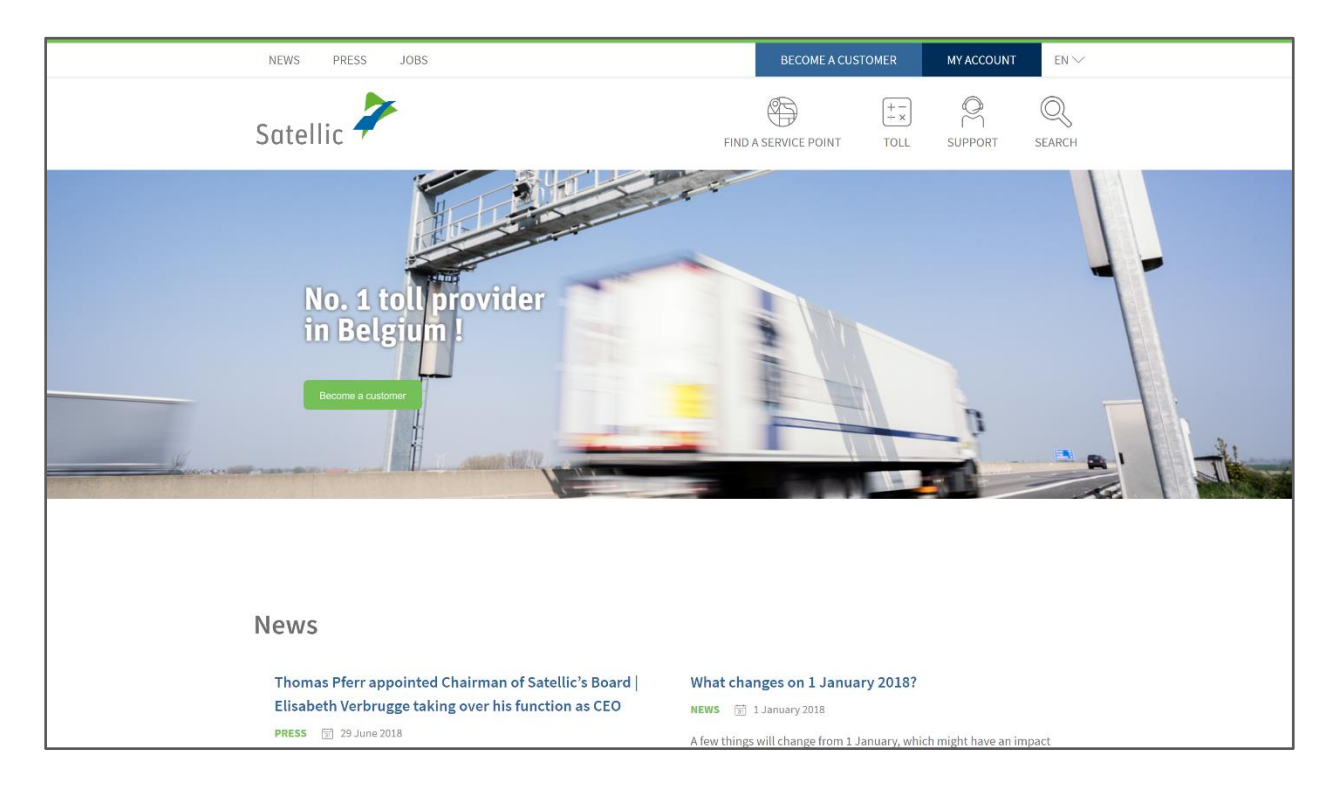

Step 2: Click on "LOGIN".

|                                                               | EN 🖛                                            |
|---------------------------------------------------------------|-------------------------------------------------|
|                                                               |                                                 |
| the<br>User<br>licles, order your<br>re. Before you can<br>r. | Sate                                            |
|                                                               | ticles, order your<br>bre. Before you can<br>r. |

Step 3: Click on "I'm managing" and log in with your Username and your Password.

| Satellic 🔎 | <b>F</b>       |                                      |  |                      | EN 🖛    |
|------------|----------------|--------------------------------------|--|----------------------|---------|
| Login R    | Registration   |                                      |  |                      |         |
| Q<br>C     | ₽ <b>I'm m</b> | anaging                              |  | A I'm driving        |         |
| U          | Isername       |                                      |  | Licence plate number |         |
| Pa         | Password       |                                      |  | Belgium              | -       |
|            | LOGIN          | Forgot username?<br>Forgot password? |  | PIN                  | E STATE |
|            |                |                                      |  | LOGIN                |         |
|            |                |                                      |  |                      |         |

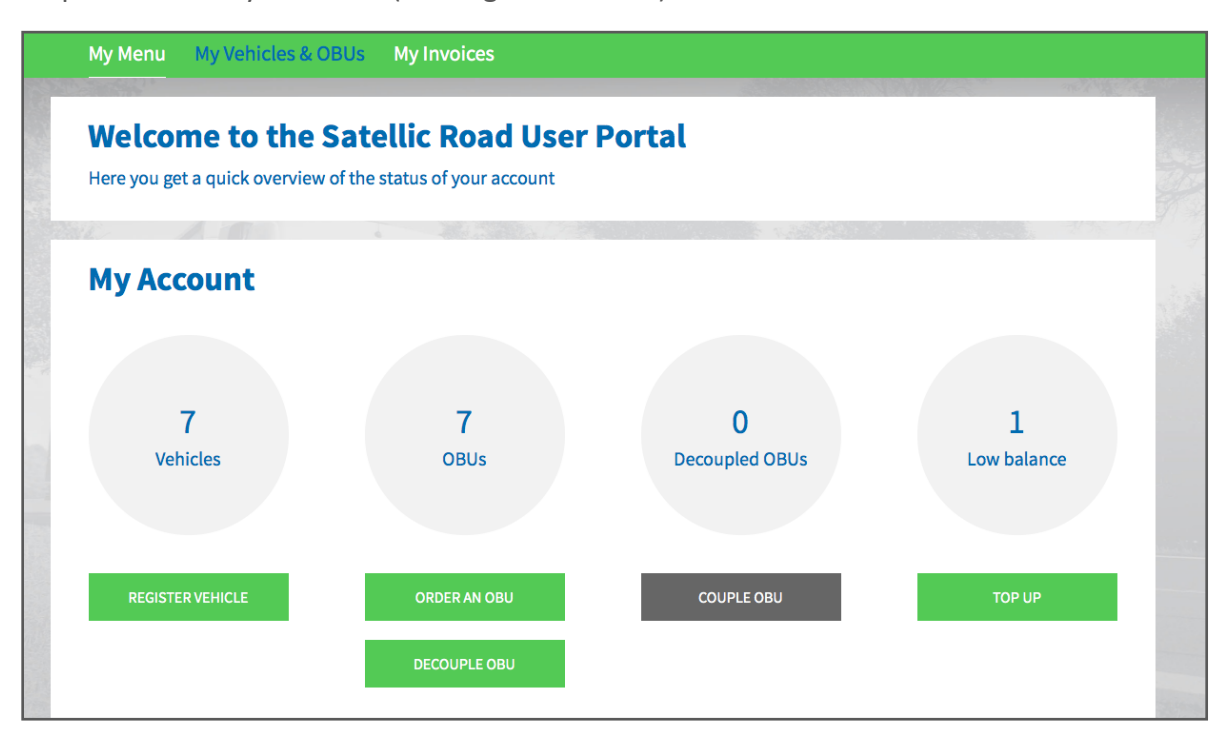

Step 4: Select "My Invoices" (in the green banner)

Step 5: On the screen, you will see the "**Collective Payment Order**" (Fleet overview) if you have selected this option in your account details on the Road User Portal. It gives you the total amount charged for each vehicle in the fleet and it can be downloaded by clicking on the language (English, French, Dutch or German). In the example hereunder, click on "English". **Please note that it is NOT AN OFFICIAL DOCUMENT!** 

#### You then see "Tax/Fee CSV list":

If you only have vehicles for which you pay the toll on a post-paid scheme with fuel card, via a Business Partner or per direct debit, this document will list all the references of the annexes to the fleet invoices/fleet tax statements for your fleet.

If you also have vehicles for which you pay the toll on a pre-paid scheme, or on post-paid with credit card, this document will also list all the references of the Sofico invoices (fee statements) and tax statements of the corresponding vehicles.

Below, you see "**Detailed Trip CSV list**": It is a list containing all the references of the Detailed Trip Statements per vehicle produced for all the vehicles of your fleet. The Detailed Trip Statement per vehicle shows all the time stamps and routes travelled per day by one specific vehicle in the three Belgian Regions.

To see the invoices for this period, including the Fleet invoice(s)/fleet tax statement(s), click on "View>>" (in the right column).

| My Menu My \              | /ehicles & OBUs My Invoices                                                                        |         |
|---------------------------|----------------------------------------------------------------------------------------------------|---------|
| 17 a                      |                                                                                                    |         |
| Fleet (                   | Overview by date                                                                                   |         |
| Please note that document | ts for CSV download will be provided one day after the invoice date!                               |         |
| Q Invoice date from       | 2/9/2016 to 2/12/2016 SEARCH                                                                       |         |
| Invoice date              | Download                                                                                           |         |
| 1/12/2016                 | Collective Payment Order (2016-500000035) French<br>Tax/Fee CSV list 🖨<br>Detailed Trip CSV list 🖨 | View >> |

Step 6: If you have clicked on "View >>", you will see the following screen. Your different payment means appear in a list.

Let us remind you that the fleet invoice/fleet tax statement is <u>only produced for</u> the following <u>post-paid payment means: fuel card, business partner or direct debit</u>. You get <u>one fleet invoice/fleet tax statement per region and per payment mean</u>

In the example hereafter, the fleet invoice/fleet tax statement will be produced for each one of the payment means used.

| Satellic 🧭                                            |                                                            |                                                         |                                               | WELCOME, F            | A MYACCOUNT V EN V                   |
|-------------------------------------------------------|------------------------------------------------------------|---------------------------------------------------------|-----------------------------------------------|-----------------------|--------------------------------------|
| My Menu My                                            | y Vehicles & OBUs                                          | My Invoices                                             |                                               |                       |                                      |
| (P)                                                   |                                                            |                                                         |                                               |                       |                                      |
| Invoi                                                 | ice per Paymer                                             | nt Means                                                |                                               |                       | Back to Fleet Overview               |
| Select the payment mea<br>receive a fleet invoice, fo | ns or the payment methods<br>r credit card and prepaid rec | used to charge the toll be<br>apitulation sheets are pr | elow to be further guided to an ag<br>ovided. | gregated overview. Fo | r fuel card and business partner you |
| Total amount:<br>RefNo:<br>Invoice Date:              | EUR 56.57<br>2016-500000021<br>16/11/2016                  |                                                         |                                               |                       |                                      |
| Payment method/ Car                                   | d Issuer                                                   | Document type                                           | Document number                               | Amount                | Download                             |
| Fuel Card: DKV Se                                     | lection                                                    |                                                         |                                               | EUR 41.56             | View >>                              |
| Business Partner:                                     | Garage Inc.                                                |                                                         |                                               | EUR 15.01             | View >>                              |
|                                                       |                                                            |                                                         |                                               |                       |                                      |

Satellic NV • Airport Plaza • Leonardo Da Vincilaan 19 A bus 4 • B-1831 Diegem • T +32 2 416 04 16 • support@satellic.be • www.satellic.be VAT Number: BE 0556.799.596 • RPR Brussels

Step 7: If you want to see the fleet invoice(s)/fleet tax statement(s) for the payment mean "Business Partner: Garage Inc.", click on "Business Partner: Garage Inc."

| Satellic 🧪                                            |                                                              |                                                        |                                            | WELCOME,               | S, MYACCOUNT + EN +                   |
|-------------------------------------------------------|--------------------------------------------------------------|--------------------------------------------------------|--------------------------------------------|------------------------|---------------------------------------|
| My Menu M                                             | y Vehicles & OBUs                                            | My Invoices                                            |                                            |                        |                                       |
|                                                       |                                                              |                                                        |                                            |                        |                                       |
| Invo                                                  | ice per Payme                                                | nt Means                                               |                                            |                        | Back to Fleet Overview                |
| Select the payment mea<br>receive a fleet invoice, fo | ins or the payment methods<br>or credit card and prepaid rec | used to charge the toll b<br>capitulation sheets are p | elow to be further guided to an a rovided. | aggregated overview. F | or fuel card and business partner you |
| Total amount:<br>RefNo:<br>Invoice Date:              | EUR 56.57<br>2016-500000021<br>16/11/2016                    |                                                        |                                            |                        |                                       |
| Payment method/ Ca                                    | rd Issuer                                                    | Document type                                          | Document number                            | Amount                 | Download                              |
| Fuel Card: DKV Se                                     | election                                                     |                                                        |                                            | EUR 41.56              | View>>                                |
| Business Partner                                      | Garage Inc.                                                  |                                                        |                                            | EUR 15.01              | View >>                               |

Step 8: You clicked on "Business Partner: Garage Inc". The following screen appears.

To download your fleet invoice/fleet tax statement, please click on the language (see black frame). Please note that the fleet tax statement for Flanders is only available in Flemish, the fleet invoice for Sofico (Wallonia) in French and the fleet tax statement for Brussels in Dutch and French.

| Satellic 🧭                                                                                                    |                                                                                                    |                                                                        | WELCOME,                                     | А мулосо                             | OUNT - EN -                                   |
|----------------------------------------------------------------------------------------------------|----------------------------------------------------------------------------------------------------|------------------------------------------------------------------------|----------------------------------------------|--------------------------------------|-----------------------------------------------|
| My Menu My Vehic                                                                                                    | les & OBUs My Invoices                                                                                                    |                                                                        |                                              |                                      |                                               |
|                                                                                                    |                                                                                                    |                                                                        |                                              |                                      |                                               |
| Invoice p                                                                                                    | er Payment Means                                                                                                    |                                                                        |                                              | Back to F                            | leet Overview                                 |
|                                                                                                    |                                                                                                    |                                                                        |                                              |                                      |                                               |
| elect the payment means or the<br>ceive a fleet invoice, for credit c                                                                                                    | payment methods used to charge the toll b<br>ard and prepaid recapitulation sheets are p                                                                                                 | pelow to be further guided to an aggre<br>provided.                    | gated overview. For                          | fuel card and business p             | artner you                                    |
| elect the payment means or the<br>eceive a fleet invoice, for credit ca                                                                                                    | payment methods used to charge the toll b<br>ard and prepaid recapitulation sheets are p<br>EUR 56.57                                                                                    | below to be further guided to an aggre<br>provided.                    | gated overview. For                          | fuel card and business p             | oartner you                                   |
| elect the payment means or the<br>eceive a fleet invoice, for credit control<br>otal amount:<br>efNo:<br>invoice Date:                                                                                                    | payment methods used to charge the toll b<br>ard and prepaid recapitulation sheets are p<br>EUR 56.57<br>2016-500000021<br>16/11/2016                                                    | below to be further guided to an aggre<br>provided.                    | gated overview. For                          | fuel card and business p             | bartner you                                   |
| elect the payment means or the<br>ceive a fleet invoice, for credit ci<br>otal amount: f<br>efNo:<br>voice Date:<br>Payment method/ Card issuer                                                                                                    | payment methods used to charge the toll b<br>ard and prepaid recapitulation sheets are p<br>EUR 56.57<br>2016-500000021<br>16/11/2016<br>Document type                                   | below to be further guided to an aggre<br>provided.<br>Document number | gated overview. For t                        | fuel card and business p<br>Download | artner you                                    |
| elect the payment means or the ceive a fleet invoice, for credit contail amount:                                                                                                    | payment methods used to charge the toll b<br>ard and prepaid recapitulation sheets are p<br>EUR 56.57<br>2016-500000021<br>16/11/2016<br>Document type                                   | below to be further guided to an aggre<br>provided.<br>Document number | gated overview. For t<br>Amount<br>EUR 41.56 | fuel card and business p<br>Download | view >>                                       |
| elect the payment means or the ceive a fleet invoice, for credit contait amount:                                                                                                    | payment methods used to charge the toll b<br>ard and prepaid recapitulation sheets are p<br>EUR 56.57<br>2016-500000021<br>16/11/2016<br>Document type                                   | Document number                                                        | Amount<br>EUR 41.56<br>EUR 15.01             | fuel card and business p<br>Download | view >>                                       |
| elect the payment means or the<br>ceive a fleet invoice, for credit ci-<br>ital amount: I<br>fNo: 2<br>voice Date: 2<br>Payment method/ Card Issuer<br>Fuel Card: DKV Selection<br>Business Partner: Garage I<br>You will find the<br>invoice(s) per re | payment methods used to charge the toll b<br>ard and prepaid recapitulation sheets are p<br>EUR 56.57<br>2016-500000021<br>16/11/2016<br>Document type<br>Inc.<br>Fleet Invoice Flanders | Document number Reference of the docur 2016-FLN-1000001916             | Amount<br>EUR 41.56<br>EUR 15.01<br>EUR 7.70 | Download                             | View >><br>View >><br>View >><br>k on<br>tch" |

#### **IMPORTANT!**

To **download ALL your fleet invoices/fleet tax statements**, remember to **follow the same procedure for each payment mean** for which the fleet invoice/fleet tax statement is produced (post-paid scheme with fuel card, business partner and direct debit).

Step 9: Click on "View >>" in the right column to be able to download the annex to the fleet invoice/fleet tax statement and the detailed trip statement per vehicle (you will receive the detailed trip statement if you haven't deselected this option in your account details on the Road User Portal).

| Invoice per Payment Means Back to Fleet Overv                                    |                                                                                                    |                        |                     |          |        |         |  |  |  |
|----------------------------------------------------------------------------------|----------------------------------------------------------------------------------------------------|------------------------|---------------------|----------|--------|---------|--|--|--|
| Select the payment mea<br>receive a fleet invoice, fo<br>Total amount:<br>RefNo: | Select the payment means or the payment methods used to charge the toll below to be further guided to an aggregated overview. For fuel card and business partner you receive a fleet invoice, for credit card and prepaid recapitulation sheets are provided. Click on "View" to see the annexes of the fleet invoice/ fleet tax statement and the fleet invoice/ fleet tax statement and the |                        |                     |          |        |         |  |  |  |
| Invoice Date:<br>Payment method/ Car                                             | 1/12/2016<br>rd Issuer                                                                                                    | Document type          | detailed trip       | Amount   | Down d |         |  |  |  |
| Fuel Card: DKV Se                                                                | election                                                                                                    |                        |                     | EUR 0.00 |        | View >> |  |  |  |
| Business Partner                                                                 | : Garage Inc.                                                                                                    |                        |                     | EUR 0.00 |        | View >> |  |  |  |
|                                                                                  |                                                                                                    | Fleet Invoice Flanders | 2016-FLN-1000001999 | EUR 0.00 | Dutch  |         |  |  |  |

You will see a list of your vehicles appear on the screen. Select the desired vehicle: in the example below, click on "KEVIN 01".

| Vehicle                                                         | e toll summary                               |                       |                          |                                | Back to Invoice    | e per Payment Means    |
|-----------------------------------------------------------------|----------------------------------------------|-----------------------|--------------------------|--------------------------------|--------------------|------------------------|
| This is the overview of all tax<br>held from your prepaid balar | es and fees you are charged. B<br>nce.       | ut don't worry, you w | on't have to do anything | . The taxes will be charged or | n your credit card | / fuel card or will be |
| Total amount:<br>RefNo:<br>Invoice Date:                        | EUR 0.00<br>2016-FLN-1000001999<br>1/12/2016 |                       | ٦                        |                                |                    |                        |
| Search by OBU ID (S/                                            | N) or vehicle                                |                       |                          |                                |                    |                        |
| Licence plate number                                            | OBU serial number                            | Invoice date          | Document type            | Document number                | Amount             | Download               |
| ► KEVIN 01                                                      | 000410001006500                              | 1/12/2016             |                          |                                | EUR 0.00           |                        |
|                                                                 |                                              |                       |                          |                                |                    |                        |

The following screen appears:

In the **annex to the fleet invoice/fleet tax statement** (see "Appendix Flanders" here), you will find the details per vehicle-OBU combination, which includes the **detailed trip statement** <u>per</u> <u>region</u> (for each vehicle).

You can also download the complete **detailed trip statement** <u>per vehicle</u>, covering the journeys made in the 3 Belgian Regions if you haven't deselected this option in your account details on the Road User Portal.

| Vehic                                                      | le toll summa                              | ry                 |                                 | В                                    | ack to Invoice pe              | r Payment Means                       | 5                      |
|------------------------------------------------------------|--------------------------------------------|--------------------|---------------------------------|--------------------------------------|--------------------------------|---------------------------------------|------------------------|
| This is the overview of all t<br>held from your prepaid ba | taxes and fees you are char;<br>lance.     | ged. But don't wor | ry, you won't have to do anythi | ng. The taxes will be charged on you | ur credit card / fu            | el card or will be                    |                        |
| Total amount:<br>RefNo:<br>Invoice Date:                   | EUR 0.00<br>2016-FLN-10000019<br>1/12/2016 | 99                 |                                 |                                      | Click on<br>downlo<br>the flee | a "Dutch"<br>ad the an<br>t tax state | to<br>inex to<br>ement |
| Search by OBU ID (                                         | S/N) or vehicle                            |                    |                                 |                                      | of Fland                       | ders                                  |                        |
| Licence plate number                                       | OBU serial number                          | Invoice date       | Document type                   | Document number                      | Amount                         | Dov load                              |                        |
| ▼ KEVIN 01                                                 | 000410001006500                            | 1/12/2016          |                                 |                                      | EUR 0.00                       | Ļ                                     |                        |
|                                                            |                                            | 1/12/2016          | Appendix Flanders               | 2016-FLN-1000001999-00001            | EUR 0.00                       | Dutch                                 |                        |
|                                                            |                                            | 1/12/2016          | Detailed Trip Statement         | 2016-5000000225                      |                                | French                                |                        |
| Click on "Fre                                              | nch" to downlo                             | oad the de         | tailed trip statem              | ient per vehicle                     |                                | · · · · · ·                           |                        |